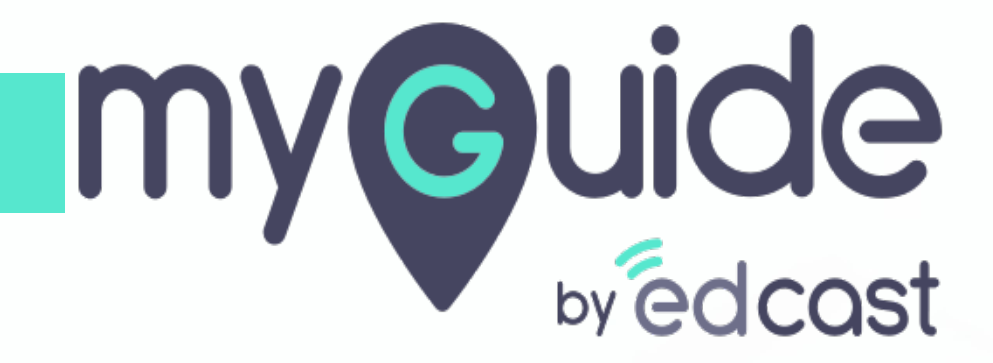

Connect google calendar with Teams calendar

myguide.org

## Step: 01

### Click on "More options" icon.

Click on calendar

| ≡      | M Gmail             |    | Q Search mail            | •                                                                                | Click on "I<br>Click on ca | <b>More opt</b><br>lendar | ions" icon.        |              | edcast            | M  |
|--------|---------------------|----|--------------------------|----------------------------------------------------------------------------------|----------------------------|---------------------------|--------------------|--------------|-------------------|----|
| +      | Compose             |    | □- C :                   |                                                                                  | 0 \$                       |                           | edcast M           | 0 of 255     | $\langle \rangle$ | 31 |
| _      |                     |    | 🔲 🏫 EdCast Admin         | Password reset request - Hi Muskaan, To ensure your account's security, we       | •                          | м                         |                    | wi           | 11:59 AM          |    |
|        | Inbox 1             | 65 | 🔲 🙀 Ash Naik in Teams    | Ash sent a message - Let's catch-up and outline the story I am quite busy (      | Account                    | Gmail                     | Drive              | we 🥥         | 4:51 AM           |    |
| *<br>© | Starred<br>Snoozed  |    | 🗌 🚖 EdCast               | Your Spark Daily notifications on EdCast - Hi Muskaan Julania, Here are yo       |                            |                           | 6                  | Ch           | Oct 18            | 0  |
| >      | Sent                |    | 🗌 🚖 SparkInfo@edcast.com | EdCast Hacks: Learning in the Flow of Work - Learning in the Flow of Work        | Docs                       | Sheets                    | Slides             | nsi          | Oct 17            |    |
|        | Drafts              | 2  | 🗌 🚖 Sohina Kareer in Te. | Sohina mentioned customer-team-us - Hi customer-team-us - We are worki           | 31                         | @                         | 9                  | erb ⋐        | Oct 17            | +  |
| ~      | More                |    | 🔲 🚖 Josh Weston in Teams | Josh mentioned customer-team-us - Hey customer-team-us - I need help ur          | Calendar                   | Chat                      | Meet               | nad 📼        | Oct 17            |    |
|        |                     |    | 🔲 🏫 Karl Mehta           | Fwd: Spark Weekly Digest   It's Happy Hour Somewhere - Spark weekly $dige$       | 00                         |                           | 8                  | s m          | Oct 16            |    |
|        |                     |    | 🔲 😭 EdCast               | Your Spark Daily notifications on EdCast - Hi Muskaan Julania, Here are you      | Currents                   | Sites                     | Contacts           | з С          | Oct 16            |    |
| Mee    | t<br>New meeting    |    | 🗌 🚖 Ash Naik             | Sample storyline approach to building Onboarding guides on Teams etc - H         | <b>e</b>                   | . ,                       |                    | ex           | Oct 16            |    |
| Ē      | My meetings (New)   |    | 🔲 🕁 Spark                | Spark Weekly Digest   It's Happy Hour Somewhere - Time to have some fun          | and challenge              | your colle                | agues with this v  | visual test  | Oct 16            |    |
| Hand   | pouts               |    | 🔲 📩 Kalpit, Karl 2       | 60% reduction in support tickets @ AbbVie - Fortune 100 - MyGuide by EdC         | Cast - This is ar          | mazing wo                 | ork and tangible I | ROI Let's m  | Oct 16            |    |
|        | Muskaan -           | +  | 🔲 🚖 Kalpit Jain          | MyGuide Try & Buy Success Story - Cuddy FinancialServices - AARRRR via M         | lyGuide.Org - H            | li Team: I a              | am pleased to inf  | form that    | Oct 15            |    |
|        | Aishwarya Karanjkar |    | 🔲 🏫 EdCast               | Your Spark Daily notifications on EdCast - Hi Muskaan Julania, Here are you      | r daily updates            | . Content :               | shared with you    | - Colin Klei | Oct 15            |    |
| P      | Pranjali Jain       |    | 🔲 🚖 Karl, Phil 2         | Maslow's Pyramid- Digital Needs 2.0 - Karl: This is great. All: Yes, please re-s | share/re-post in           | n LinkedIn                | it takes just 10   | ) seconds    | Oct 15            |    |
|        | <b>. 9</b>          |    | 🔲 🚖 Nilesh, Abhishek 2   | Login and org JSON download on every page load in lxp - AbhiPlease check         | k lxp spark inst           | ance. Why                 | on every page lo   | oad login c  | Oct 15            | >  |
|        |                     |    |                          |                                                                                  |                            |                           |                    |              |                   |    |

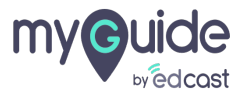

#### Click on " + icon beside Other Calendar"

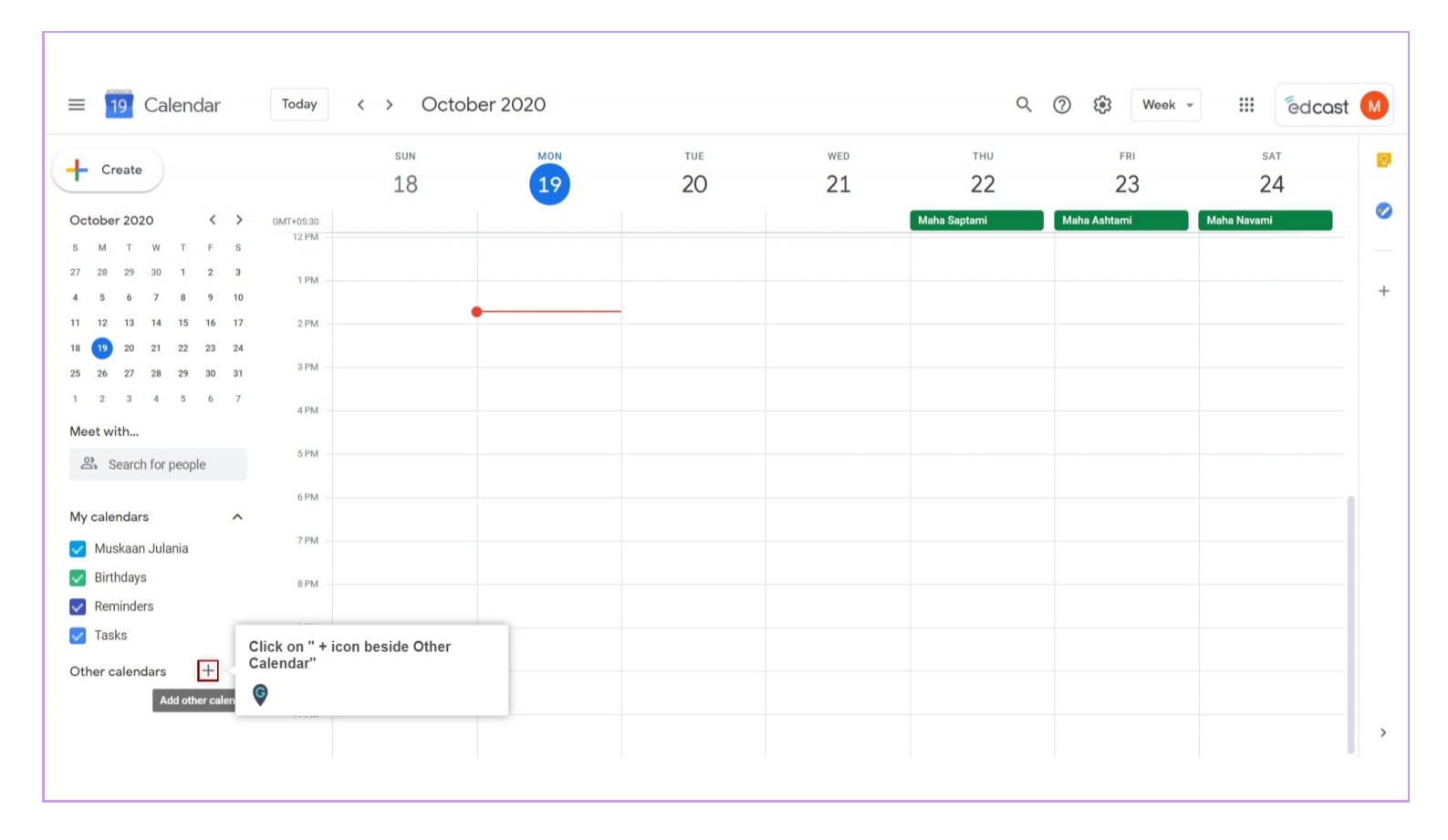

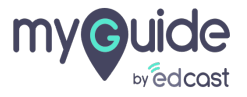

#### Click on "From URL"

| Create                         | SUN<br>1 Q           |               |    | WED 21 | THU<br>22    | FRI 22       | SAT<br>24   |
|--------------------------------|----------------------|---------------|----|--------|--------------|--------------|-------------|
|                                | 10                   | 19            | 20 | 21     |              | 23           | 24          |
| tober 2020 < >                 | GMT+05:30<br>12 PM   |               |    |        | Maha Saptami | Maha Ashtami | Maha Navami |
| 28 29 30 1 2 3<br>5 6 7 8 9 10 | 1 PM                 |               |    |        |              |              |             |
| 12 13 14 15 16 17              | 2 PM                 | •             |    |        |              |              |             |
| 26 27 28 29 30 31              | 3 PM                 |               |    |        |              |              |             |
| 2 3 4 5 6 7                    | 4 PM                 |               |    |        |              |              |             |
| Search for people              | 5 PM                 |               |    |        |              |              |             |
| y calendars                    | 6 PM                 |               |    |        |              |              |             |
| Muskaan Julania Subscribe      | to calendar          |               |    |        |              |              |             |
| Birthdays Create new           | w calendar           |               |    |        |              |              |             |
| Reminders<br>Tasks Browse re   | sources              |               |    |        |              |              |             |
| her calendars                  | alendars of interest | on "From URL" | _  |        |              |              |             |
| From URL                       |                      |               |    |        |              |              |             |

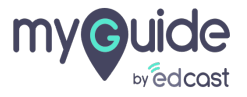

### Open Teams account

| ← Settings                            | III edcost                                                   | M |
|---------------------------------------|--------------------------------------------------------------|---|
| General                               | From URL                                                     |   |
| Add calendar                          | URL of calendar                                              |   |
| Subscribe to calendar                 | Make the calendar publicly accessible                        |   |
| Create new calendar                   | You can add a calendar using the iCal format by its address. |   |
| Browse resources                      | Add calendar                                                 |   |
| Browse calendars of interest          |                                                              |   |
| From URL                              |                                                              |   |
| Import & export                       | Gen learns account                                           |   |
| Settings for my calendars             | •                                                            |   |
| Muskaan Julania                       |                                                              |   |
| Birthdays                             |                                                              |   |
|                                       |                                                              |   |
| Settings for other calendars          |                                                              |   |
| <ul> <li>Holidays in India</li> </ul> |                                                              |   |
| https://teams.microsoft.co            |                                                              |   |
|                                       |                                                              |   |
|                                       |                                                              |   |
|                                       |                                                              |   |

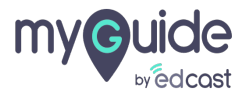

### Open "Calendar" and copy the URL from the top

|                       | Microsoft Teams                               | Q Search      |                 |                | M2                                            |
|-----------------------|-----------------------------------------------|---------------|-----------------|----------------|-----------------------------------------------|
| <br>Activity          | Calendar                                      |               |                 | Ē N            | leet now + New meeting >                      |
| E<br>Chat             | Today $<$ > October 2020 $\vee$               |               |                 |                | $	ilde{	ext{ II }}$ Work week $^{\checkmark}$ |
| teams                 | 19                                            | 20<br>Tuesday | 21<br>Wednesday | 22<br>Thursday | 23<br>Friday                                  |
| E Calendar            | Open "Calendar" and copy the URL from the top |               |                 |                |                                               |
| <b>C</b> alls         | •                                             |               |                 |                |                                               |
| Files                 | 1 PM                                          | •             |                 |                |                                               |
| <b>िल्त</b><br>EdCast | 2 PM                                          |               |                 |                |                                               |
| OneNote               |                                               |               |                 |                |                                               |
|                       | 3 PM                                          |               |                 |                |                                               |
|                       | 4 PM                                          |               |                 |                |                                               |
| Ŕ                     | 5 PM                                          |               |                 |                |                                               |
| Apps                  |                                               |               |                 |                |                                               |
| Help                  | 6 PM                                          |               |                 |                |                                               |
|                       |                                               |               |                 |                |                                               |

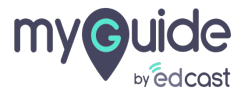

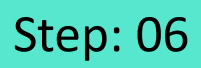

#### Paste the URL you copied from Teams calendar here

| ← Settings                                                                                                    |                                                                                                    |                                | iii édcast М |
|----------------------------------------------------------------------------------------------------|----------------------------------------------------------------------------------------------------|--------------------------------|--------------|
| General                                                                                                    | From URL                                                                                                    | Posto the LIDL you canied from |              |
| Add calendar        Subscribe to calendar       Create new calendar       Browse resources       Browse calendars of interest       From URL | URL of calendar<br>msrc=homePageWeb&cmpid=WebSignIn#/calendarv2<br>Make the calendar publicly accessible<br>You can add a calendar using the iCal format by its address.<br>Add calendar | earns calendar here            |              |
| Import & export                                                                                                    |                                                                                                    |                                |              |
| <ul> <li>Settings for my calendars</li> <li>Muskaan Julania</li> <li>Birthdays</li> </ul>                                                    |                                                                                                    |                                |              |
| Settings for other calendars <ul> <li>Holidays in India</li> <li>https://teams.microsoft.co</li> </ul>                                       |                                                                                                    |                                |              |
|                                                                                                    |                                                                                                    |                                |              |

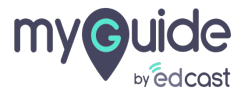

## Step: 07

## Click on "Add calendar"

| - Settings                   |                                                                        |  |
|------------------------------|------------------------------------------------------------------------|--|
| eneral                       | From URL                                                               |  |
| dd calendar ^                | URL of calendar<br>https://teams.microsoft.com/_?culture=en-in&country |  |
| Subscribe to calendar        | Make the calendar publicly accessible                                  |  |
| Create new calendar          | You can add a calendar usin                                            |  |
| Browse resources             | Add calendar                                                           |  |
| Browse calendars of interest | · ·                                                                    |  |
| From URL                     |                                                                        |  |
| port & export                |                                                                        |  |
|                              |                                                                        |  |
| ttings for my calendars      |                                                                        |  |
| Muskaan Julania              |                                                                        |  |
| Birthdays                    |                                                                        |  |
| ttings for other calendars   |                                                                        |  |
| Holidays in India            |                                                                        |  |
| https://teams.microsoft.co   |                                                                        |  |
|                              |                                                                        |  |
|                              |                                                                        |  |
|                              |                                                                        |  |
|                              |                                                                        |  |

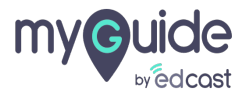

# **Thank You!**

myguide.org

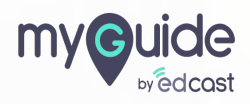